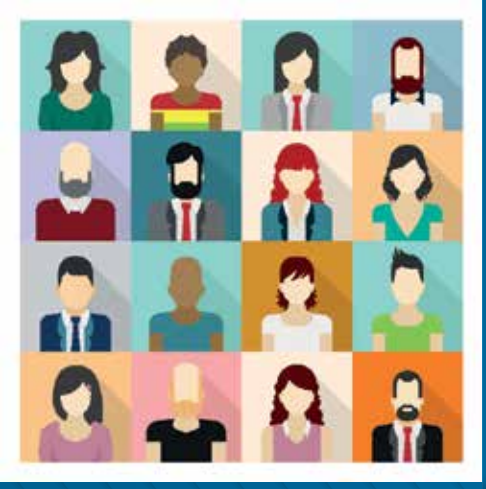

**MINISTÉRIO DA SAÚDE** 

# ORIENTAÇÕES SOBRE

a realização da AVALIAÇÃO ESPECIAL DE DESEMPENHO do servidor em ESTÁGIO PROBATÓRIO

> Brasília – DF 2015

AVALIAÇÃO ESPECIAL DE DESEMPENHO DO ESTÁGIO PROBATÓRIO

H

0

.

100

0

23

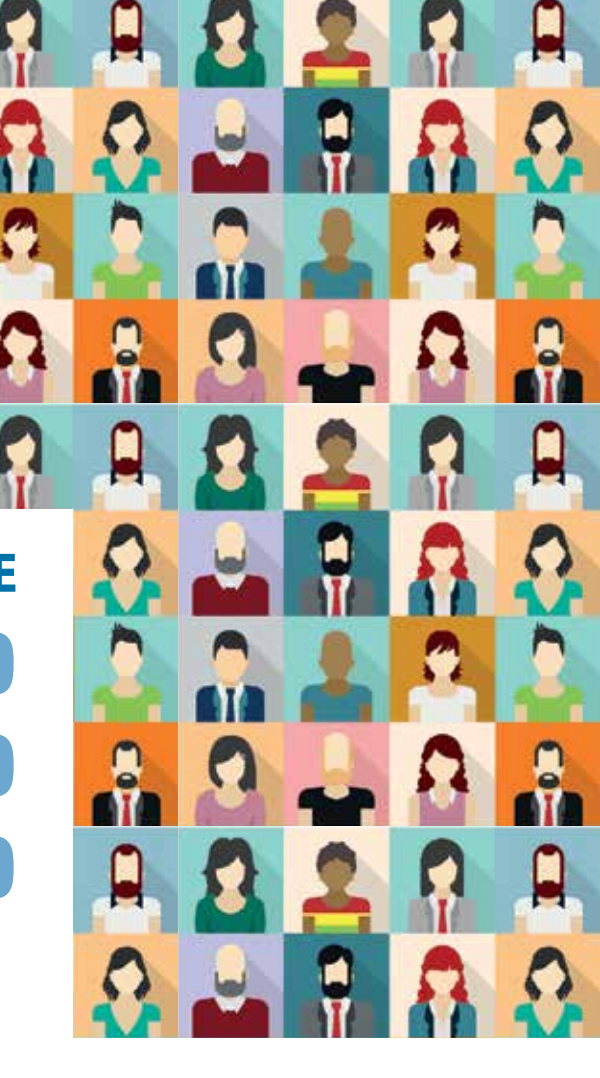

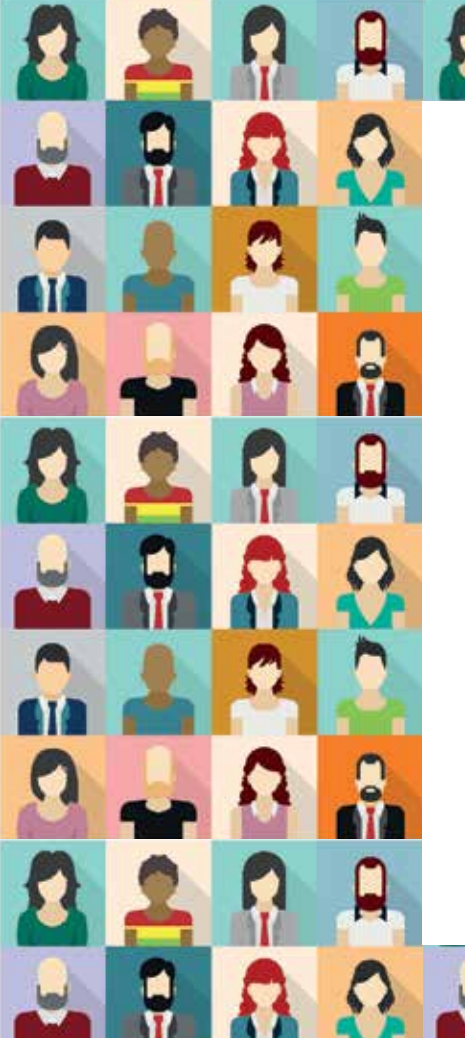

#### Avaliação de Desempenho

A Avaliação Especial de Desempenho dos Servidores do Ministério da Saúde em Estágio Probatório consistirá no monitoramento sistemático e contínuo da sua atuação pelo período de 36 meses, durante o qual serão verificadas a aptidão e a capacidade demonstradas para o exercício do cargo.

O Estágio Probatório visa atender ao que dispõe a Constituição Federal de 1988, artigos 87 e 41; a Lei 8.112/90, art. 20; a Portaria MS/GM nº 65/2010; e a Nota Técnica nº 118/2015/CGNOR/ DENOP/SEGEP/MP.

A 1ª avaliação do estágio probatório deverá ser realizada ao término de 12 meses de efetivo exercício, e, para fins da publicação da estabilidade, serão consideradas três avaliações **com duração de 12 meses**, cada uma, com término no terceiro ano de efetivo exercício.

O processo avaliativo visa à melhoria contínua dos resultados alcançados pela organização e ao desenvolvimento dos servidores.

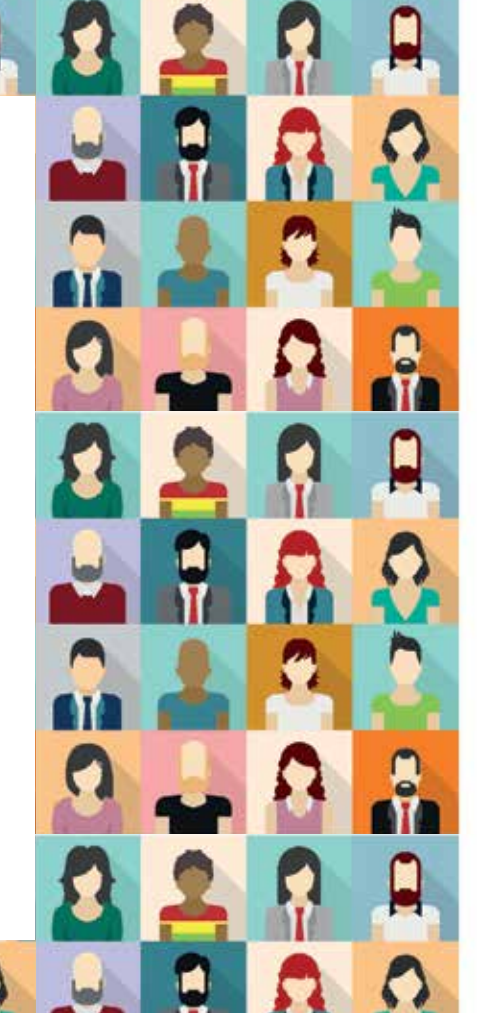

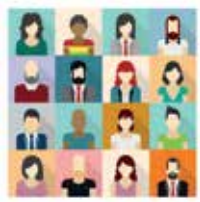

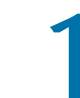

## CASO JÁ POSSUA CADASTRO NO SAD E AINDA NÃO TENHA SENHA DE ACESSO AO **SIGESP**, SIGA OS PASSOS:

Clique na opção "Esqueceu sua senha?":

#### Login

| CPF: |       |
|------|-------|
| 1    |       |
| Senh | a:    |
|      | Senha |

#### Acesso ao Sistema

É necessário que o usuário informe seu CPF e ser Esqueceu a senha: Clique em "Esqueceu sua sen

#### Usuário que não possui acesso

Realize o cadastro clicando em "Ainda não está ca Após efetuar o cadastro, aguarde o recebimento do Recomendamos alterar a senha provisória em set

## **1.1** CASO JÁ POSSUA CADASTRO NO SAD E AINDA NÃO TENHA SENHA DE ACESSO AO SIGESP, SIGA OS PASSOS:

#### Preencha o campo CPF e clique na opção Nova Senha:

O sistema encaminhará por *e-mail* uma nova senha de acesso!

| NovaBerna           |               |
|---------------------|---------------|
| Nova Senha          |               |
| CPF:<br>300/09<br>C | ≢ Nova Sentia |

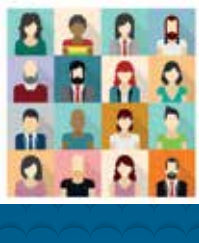

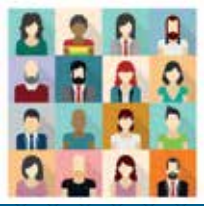

### **CASO AINDA NÃO SEJA CADASTRADO,** SIGA OS PASSOS:

Clique na opção "Ainda não está cadastrado?":

Login

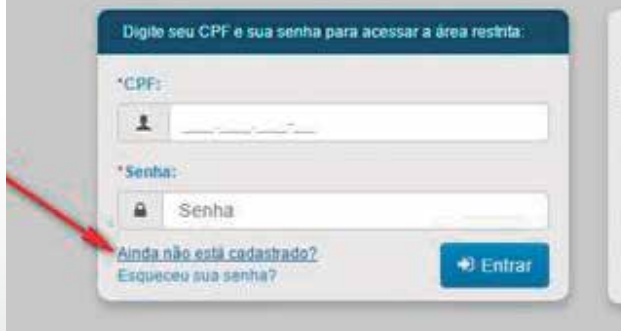

#### Acesso ao Sistema

É necessário que o usuário informe seu CPF e senha. Esqueceu a senha: Clique em "Esqueceu sua senha" e informe seu C

#### Usuário que não possui acesso

Realize o cadastro clicando em "Ainda não está cadastrado?" Após efetuar o cadastro, aguarde o recebimento do e-mail com a sua Recomendamos alterar a senha provisória em seu primeiro acesso, s

## **2.2** CASO AINDA NÃO SEJA CADASTRADO, SIGA OS PASSOS:

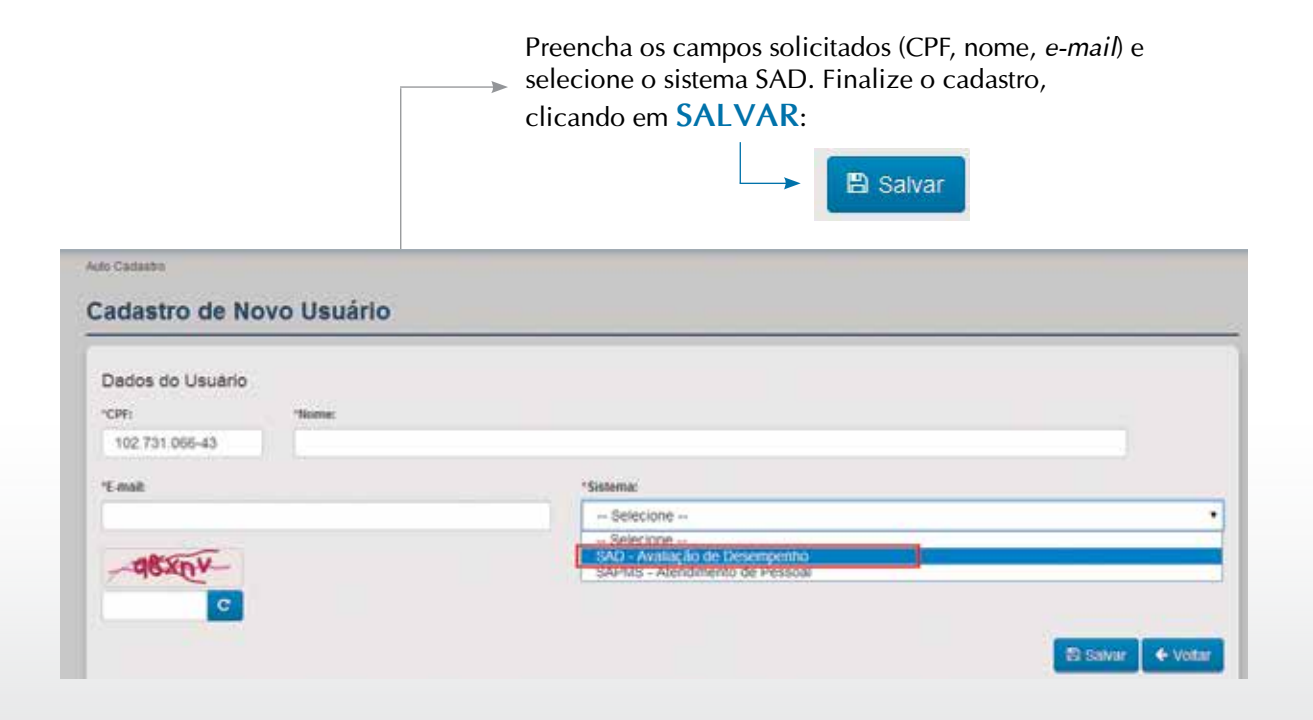

Forma de

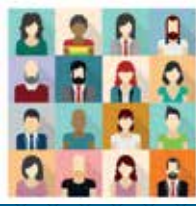

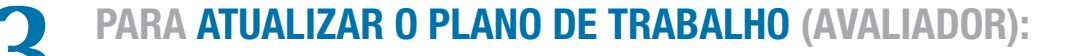

No menu "Estágio Probatório", clique na opção Cadastro – Avaliadores/Avaliados:

| ADASTRO 👻 CONSULTA | 🛩 AVALIAÇÃO 🛩 RECONSIDERAÇÃO 🛩 RECURSO 🛩     | ESTAGIO PROBAT | tório 👻 | RELATÓRIOS 🛩 USUÁRIO  | s 🕶 |
|--------------------|----------------------------------------------|----------------|---------|-----------------------|-----|
|                    |                                              | CADASTRO       |         | CRONOGRAMA            |     |
|                    | RERÍODO DO 5º CICLO: 01/07/2014 A 30/06/201  | VALIDA         | E.      | AVALIADORES/AVALIADOS |     |
|                    | 1 ENODO DO 3 CICLO. 01/07/2014 A 30/00/201   | APRECIA        |         | ACOMPANHAMENTO        |     |
|                    | CRONOGRAMA 5º CICLO: 01/07/2014 A 30/06/2015 | CONSULTA       |         | ITENS MÉTRICOS        |     |
|                    |                                              | REABRE         |         | AVALIAÇÃO             |     |
|                    | #CRONOGRAMA                                  | RELATÓRIO      |         | RECONSIDERAÇÃO        |     |
|                    |                                              |                | TOADAUL | RECURSO               | -   |

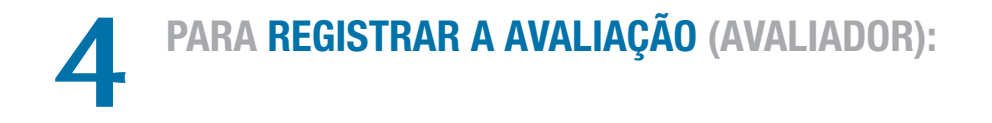

| No r                  | menu "Estágio Probatório", clique na ope     | ção Cadastro –       | Avaliação:                       |
|-----------------------|----------------------------------------------|----------------------|----------------------------------|
| CADASTRO - CONSULTA - | AVALIAÇÃO → RECONSIDERAÇÃO → RECURSO →       | ESTÁGIO PROBATÓRIO 👻 | RELATÓRIOS - USUÁRIOS -          |
|                       | PERÍODO DO 5° CICLO: 01/07/2014 A 30/06/2015 | VALIDA               | AVALIADORES/AVALIADOS            |
|                       |                                              | APRECIA              | ACOMPANHAMENTO<br>ITENS MÉTRICOS |
|                       | #CRONOGRAMA                                  | REABRE               | AVALIAÇÃO                        |
|                       |                                              |                      | RECURSO                          |

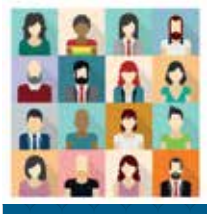

0 Forma de Acesso para Avaliadores Avaliados: sigesp.saude.gov.br

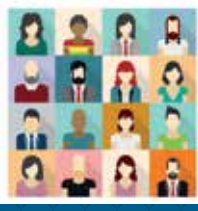

APÓS O AVALIADOR REGISTRAR A AVALIAÇÃO,
O AVALIADO DEVERÁ VALIDAR A AVALIAÇÃO,
CLICANDO EM CONCORDO OU DISCORDO:

No menu "Estágio Probatório", clique na opção Validar – Avaliação:

| Adastro 👻 | CONSULTA - | <b>e</b> 11 | AVALIAÇÃO 🛪 | r.       | RECONSIDERAÇÃO 🔫         | RECURSO    | -  | ESTÁGIO PROBAT | ório 🔻 | Relatórios 👻 |
|-----------|------------|-------------|-------------|----------|--------------------------|------------|----|----------------|--------|--------------|
|           |            |             |             |          |                          |            | ٦  | CADASTRO       | ×      |              |
|           |            |             | presiono n  | 0        | 5° CICLO: 01/07/2014     | A 20/05/20 | 10 | VALIDA         | >      | AVALIAÇÃO    |
|           |            |             | PERIODO D   | <u>.</u> | 5 CICLO. 01/07/2014      | A 30/00/20 | 10 | APRECIA        | ×.     |              |
|           |            |             | CRONOGRAMA  | 59(      | CICLO: 01/07/2014 A 30/0 | 6/2015     |    | CONSULTA       | E.     |              |
|           |            |             |             | 2.54     |                          |            | -  | REABRE         | ×      |              |
|           |            |             | #CRONOGE    | RAN      | MA                       |            |    | RELATÓRIO      | •      |              |

C

## 6 CASO O SERVIDOR NÃO CONCORDE COM A AVALIAÇÃO, PODERÁ REGISTRAR PEDIDO DE RECONSIDERAÇÃO:

No menu "Estágio Probatório", clique na opção Cadastro – Reconsideração:

| CADASTRO 👻 CONSULTA 🤜 | 🗸 avaliação 🚽 reconsideração 🚽 recurso 🤿       | ESTÁGIO PROBATÓRIO 👻 | RELATÓRIOS 👻 USUÁRIOS 👻 |
|-----------------------|------------------------------------------------|----------------------|-------------------------|
|                       |                                                | CADASTRO             | CRONOGRAMA              |
|                       | PLANO DE TRABALHO - FOLUPES                    | VALIDA 🕨             | AVALIADORES/AVALIADOS   |
|                       | LENG DE MADALITO EQUILES                       | APRECIA 🕨            | ACOMPANHAMENTO          |
|                       | Ciclo de avaliação:                            | CONSULTA 🕨           | ITENS MÉTRICOS          |
|                       | Selecione                                      | REABRE >             | AVALIAÇÃO               |
|                       |                                                | RELATÓRIO 🕨          | RECONSIDERAÇÃO          |
|                       | Unidade organizacional (unidade de avaliação): |                      | RECURSO                 |
|                       | Selecione                                      |                      |                         |

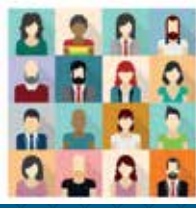

### CASO O AVALIADO REGISTRE PEDIDO DE RECONSIDERAÇÃO, O AVALIADOR DEVERÁ APRECIAR O PEDIDO DA RECONSIDERAÇÃO:

No menu "Estágio Probatório", clique na opção **Aprecia – Reconsideração**:

| SAD                              |                                              |                      |                         |
|----------------------------------|----------------------------------------------|----------------------|-------------------------|
| Sistema de avaliação de desempen | ho                                           |                      |                         |
| CADASTRO 👻 CONSULTA 👻            | AVALIAÇÃO 👻 RECONSIDERAÇÃO 👻 RECURSO 👻       | estágio probatório 👻 | relatórios 👻 Usuários 👻 |
|                                  |                                              | CADASTRO             |                         |
|                                  | PERÍODO DO 5º CICLO: 01/07/2014 A 30/06/2015 | Valida 🕨 🕨           |                         |
|                                  | 1211050 50 5 610201 01 01 2014 1 50 700 2015 | APRECIA              | RECONSIDERAÇÃO          |
|                                  | CRONOGRAMA 6º CICLO: 01/07/2015 A 30/06/2016 | CONSULTA 🕨           | RECURSO                 |
|                                  |                                              | REABRE 🕨 🕨           |                         |
|                                  | #CRONOGRAMA                                  | relatório 🕨 🕨        |                         |

### 8 CASO O AVALIADO NÃO CONCORDE COM O RESULTADO DA RECONSIDERAÇÃO PODERÁ, EM ÚLTIMA INSTÂNCIA, REGISTRAR PEDIDO DE RECURSO:

## No menu "Estágio Probatório", clique na opção Cadastro – Recurso:

O pedido de recurso será apreciado pela Comissão de Avaliação de Desempenho – CAD/SUBCAD

| SAD |
|-----|
|-----|

| iho                                            |                                                                                                    |                                                                                                    |
|------------------------------------------------|----------------------------------------------------------------------------------------------------|----------------------------------------------------------------------------------------------------|
| AVALIAÇÃO 👻 RECONSIDERAÇÃO 👻 RECURSO 👻         | ESTÁGIO PROBATÓRIO 🤝                                                                                                    | RELATÓRIOS 👻 USUÁRIOS 👻                                                                                                    |
|                                                | CADASTRO                                                                                                    | CRONOGRAMA                                                                                                    |
| PLANO DE TRABALHO - FOUIPES                    | Valida 🕨 🕨                                                                                                    | AVALIADORES/AVALIADOS                                                                                                    |
|                                                | APRECIA 🕨                                                                                                    | ACOMPANHAMENTO                                                                                                    |
| Ciclo de avaliação:                            | CONSULTA 🕨 🕨                                                                                                    | ITENS MÉTRICOS                                                                                                    |
| Selecione                                      | REABRE 🕨 🕨                                                                                                    | AVALIAÇÃO                                                                                                    |
| RELATÓRIO                                      |                                                                                                    | RECONSIDERAÇÃO                                                                                                    |
| Unidade organizacional (unidade de avaliação): |                                                                                                    | RECURSO                                                                                                    |
|                                                | AVALIAÇÃO - RECONSIDERAÇÃO - RECURSO -<br>PLANO DE TRABALHO - EQUIPES<br>Ciclo de avaliação:<br>- Selecione<br>Unidade organizacional (unidade de avaliação): | AVALIAÇÃO V RECONSIDERAÇÃO V RECURSO V<br>CADASTRO VALIDA VALIDA VALIDA CADASTRO VALIDA VALIDA CONSULTA CONSULTA CONSULTA REABRE VInidade organizacional (unidade de avaliação): |

# C para Avaliadores Avaliados: sigesp.saude.gov.b Acesso 0 -orma

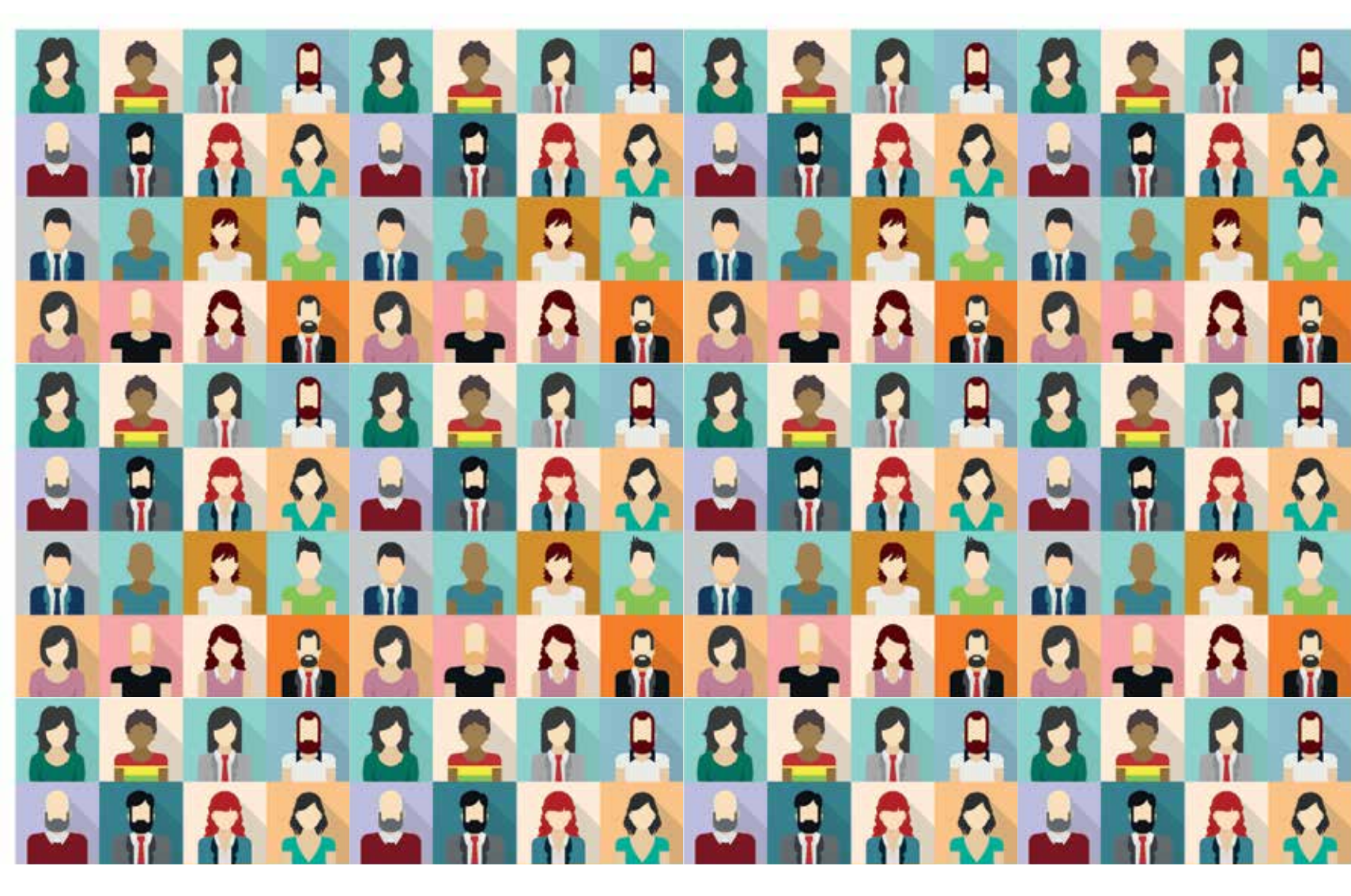

Elaboração, distribuição e informações: Secretaria-Executiva Subsecretaria de Assuntos Administrativos Coordenação-Geral de Gestão de Pessoas Coordenação de Desenvolvimento de Pessoas Esplanada dos Ministérios, Bloco G, Anexo, ala A, sala 356 Tels.: (61) 3315-2263 / 3315-2194 *E-mail*: ad.duvidas.cgesp@saude.gov.br

1

1

Colaboração: Aimée Gonçalves da Rocha Fabiana Alves dos Santos Prado Juliana Amorim da Cunha Luana Matos Pessoa Braga Marianna Nunes Rufino Rego Priscila de Figueiredo Aquino Silmara Ribeiro dos Santos Teresa Maria Passarella

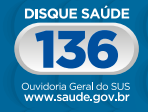

Biblioteca Virtual em Saúde do Ministério da Saúde www.saude.gov.br/bvs

SUS

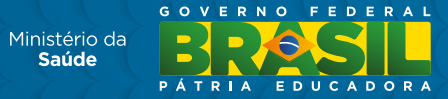

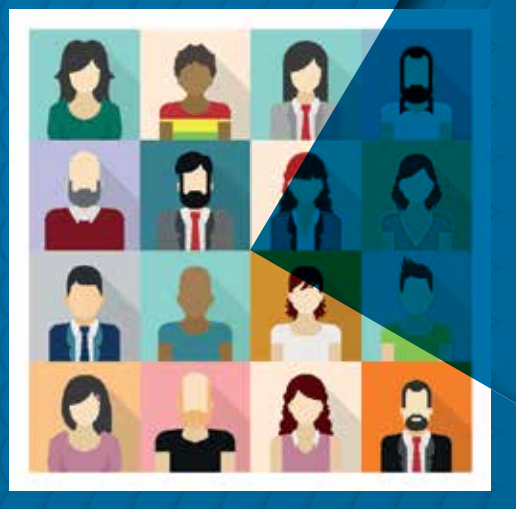